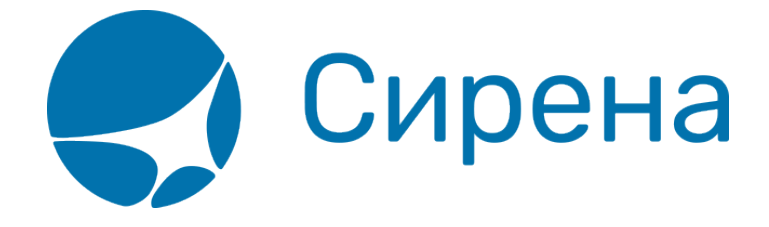

## Обработка заявок 1G

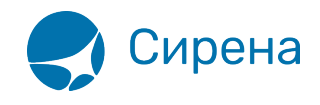

## Обработка заявок 1G

Примерный порядок обработки заявок 1G:

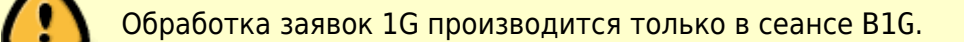

1. Нажатием на соответствующую кнопку выбрать вторичную операцию с заказом, по которой требуется составить заявку.

Откроется модальное окно создания заявки, в котором будут автоматически заполнены все поля, кроме **Комментарии агента**.

|                                              | заявки то       |                     |
|----------------------------------------------|-----------------|---------------------|
| < Вернуться к списку заказов                 |                 |                     |
| Заказ 10G6M4/1Н ТКВ7Z8 (С                    | ллачен)         | обновить С          |
| ▼ Маршрут CDG-AMS                            |                 |                     |
| CDG-AMS -1240                                | Y 23.           | 08.2018 07:20 HK    |
| ▼ Пассажиры 1-0-0                            |                 |                     |
| ▶ 1. ANNA, м, 01.01.                         | 1988            |                     |
| ▶ Спец услуги (SSR)                          |                 |                     |
| <ul> <li>Прочие наземные услуги</li> </ul>   |                 |                     |
| Ремарки                                      |                 |                     |
| 🕶 Оплата                                     |                 |                     |
| СА: НАЛИЧНЫЕ                                 |                 | 39 061 РУБ          |
| <ul> <li>Электронная документация</li> </ul> |                 |                     |
| ETM                                          |                 | 1                   |
| 📃 Загрузить                                  |                 | ⇒ Данные            |
|                                              |                 |                     |
|                                              |                 |                     |
|                                              |                 |                     |
|                                              |                 |                     |
|                                              |                 |                     |
|                                              |                 |                     |
|                                              |                 |                     |
|                                              |                 |                     |
|                                              |                 |                     |
|                                              |                 |                     |
|                                              | Стоимость перея | возки: 39 061 RUB 🛐 |
|                                              |                 | _                   |
|                                              | Стоимость пере  | возки: 39 061 RUB 🚺 |

2. Указать комментарий и нажать кнопку Создать.

Созданная заявка (со статусом «Новая») будет включена в очередь в разделе Заявки 1G.

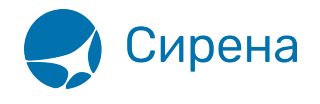

| Список заявок      |                |        |        |   |       |          |                 |                  |     |          |                        |               |
|--------------------|----------------|--------|--------|---|-------|----------|-----------------|------------------|-----|----------|------------------------|---------------|
| Период 13.02.2018  | · 14.02.201    | 8 🛗    | Статус | - | Заказ | Заявка   | ТО              | лько свои заявки |     |          | Q, Най                 | ти 💣 Очистить |
|                    |                |        |        |   |       |          |                 |                  |     |          |                        |               |
|                    |                |        |        |   |       |          |                 |                  |     |          |                        |               |
| Дата создания      | № заявки       | Статус |        |   |       | Операция | Nº PNR          | Galileo PNR      | PCC | ППР      | Оператор               | Пульт         |
| 13.02.2018 10:54   | © <u>88840</u> | Новая  |        |   |       | Возврат  | © <u>10Г6М4</u> | TKB7Z8           |     | 00118580 | 10,000,000,000,000,000 |               |
|                    |                |        |        |   |       |          |                 |                  |     |          |                        |               |
|                    |                |        |        |   |       |          |                 |                  |     |          |                        |               |
|                    |                |        |        |   |       |          |                 |                  |     |          |                        |               |
|                    |                |        |        |   |       |          |                 |                  |     |          |                        |               |
|                    |                |        |        |   |       |          |                 |                  |     |          |                        |               |
|                    |                |        |        |   |       |          |                 |                  |     |          |                        |               |
|                    |                |        |        |   |       |          |                 |                  |     |          |                        |               |
|                    |                |        |        |   |       |          |                 |                  |     |          |                        |               |
|                    |                |        |        |   |       |          |                 |                  |     |          |                        |               |
|                    |                |        |        |   |       |          |                 |                  |     |          |                        |               |
|                    |                |        |        |   |       |          |                 |                  |     |          |                        |               |
|                    |                |        |        |   |       |          |                 |                  |     |          |                        |               |
|                    |                |        |        |   |       |          |                 |                  |     |          |                        |               |
|                    |                |        |        |   |       |          |                 |                  |     |          |                        |               |
|                    |                |        |        |   |       |          |                 |                  |     |          |                        |               |
|                    |                |        |        |   |       |          |                 |                  |     |          |                        |               |
|                    |                |        |        |   |       |          |                 |                  |     |          |                        |               |
|                    |                |        |        |   |       |          |                 |                  |     |          |                        |               |
|                    |                |        |        |   |       |          |                 |                  |     |          |                        |               |
|                    |                |        |        |   |       |          |                 |                  |     |          |                        |               |
|                    |                |        |        |   |       |          |                 |                  |     |          |                        |               |
|                    |                |        |        |   |       |          |                 |                  |     |          |                        |               |
|                    |                |        |        |   |       |          |                 |                  |     |          |                        |               |
|                    |                |        |        |   |       |          |                 |                  |     |          |                        |               |
|                    |                |        |        |   |       |          |                 |                  |     |          |                        |               |
|                    |                |        |        |   |       |          |                 |                  |     |          |                        |               |
| 🗉 Создать новую за | явку           |        |        |   |       |          |                 |                  |     |          |                        |               |
|                    |                |        |        |   |       |          |                 |                  |     |          |                        |               |

Сотрудники HelpDesk ЗАО «Сирена-Трэвел» присылают расчёт в комментарии к заявке. Статус заявки изменится на «Не подтверждена агентством».

| Список заявок     |                |              |                          |                               |                 |                                         |                   |                  |             |                | Информация о з | зявке                     |                                       |
|-------------------|----------------|--------------|--------------------------|-------------------------------|-----------------|-----------------------------------------|-------------------|------------------|-------------|----------------|----------------|---------------------------|---------------------------------------|
| Период 13.02.2018 | 14.02.2        | 018 🛗 Статус | 💌 Заказ                  | Заявка                        |                 | только свои заяе                        | 894               |                  | Q Ha        | йти 🖌 Очистить | Заявка: 88840  |                           | Возврат<br>Не подтверждена агентством |
| Дата создания     | № заявки       | Статус       |                          | Операция                      | Nº PNR          | Galileo PNR                             | PCC               | ППР              | Оператор    | Пульт          |                |                           | 13.02.2018 10:54                      |
| 13.02.2018 10:54  |                |              |                          |                               | ♦ <u>10Г6М4</u> |                                         |                   |                  |             |                | PNR B APC «C   | ирена-Трэвэл» <b>10</b> Г | 5M4                                   |
| 13.02.2018 11:25  | © <u>88847</u> | Новая        |                          | Возврат                       | ⊚ <u>10ВЖМН</u> | T248KQ                                  |                   | 00118580         | 100100-0010 | 101000111      | PNR B GDS «G   | alileo» TKB7Z8            |                                       |
|                   |                |              |                          |                               |                 |                                         |                   |                  |             |                | Комментарии а  | агента:                   |                                       |
|                   |                |              |                          |                               |                 |                                         |                   |                  |             |                |                |                           |                                       |
|                   |                |              |                          |                               |                 |                                         |                   |                  |             |                |                |                           |                                       |
|                   |                |              | История операций по заяв | ке                            |                 |                                         |                   |                  |             | ×              |                |                           |                                       |
|                   |                |              | Заявка № 88840           |                               |                 |                                         |                   |                  |             |                |                |                           |                                       |
|                   |                |              | Дата/время операции      | Статус                        | Пользовате      | эль н                                   | Сомментарии       |                  |             |                |                |                           |                                       |
|                   |                |              | 13.02.2018 10:54         | Новая                         |                 | r                                       | рошу провести воз | зврат            |             |                |                |                           |                                       |
|                   |                |              | 13.02.2018 10:55         | Не подтверждена<br>агентством | 10.000          | , I I I I I I I I I I I I I I I I I I I | (обрый день, ваша | заявка принята в | обработку   |                |                |                           |                                       |
|                   |                |              |                          |                               |                 |                                         |                   |                  |             |                |                |                           |                                       |
|                   |                |              |                          |                               |                 |                                         |                   |                  |             |                |                |                           |                                       |
|                   |                |              |                          |                               |                 |                                         |                   |                  |             |                |                |                           |                                       |
|                   |                |              |                          |                               |                 |                                         |                   |                  |             |                |                |                           |                                       |
|                   |                |              |                          |                               |                 |                                         |                   |                  |             |                |                |                           |                                       |
|                   |                |              |                          |                               |                 |                                         |                   |                  |             |                | = Скачать ю    | зитанцию = Скач           | нать документы                        |
|                   |                |              |                          |                               |                 |                                         |                   |                  |             |                | + Добавить     | документы                 |                                       |
|                   |                |              |                          |                               |                 |                                         |                   |                  |             |                |                |                           |                                       |
|                   |                |              |                          |                               |                 |                                         |                   |                  |             |                |                |                           |                                       |
|                   |                |              |                          |                               |                 |                                         |                   |                  |             |                |                |                           |                                       |
|                   |                |              |                          |                               |                 |                                         |                   |                  |             |                |                |                           |                                       |
|                   |                |              |                          |                               |                 |                                         |                   |                  |             |                |                |                           |                                       |
|                   |                |              |                          |                               |                 |                                         |                   |                  |             |                |                |                           |                                       |
|                   |                |              |                          |                               |                 |                                         |                   |                  |             |                |                |                           |                                       |
|                   |                |              |                          |                               |                 |                                         |                   |                  |             |                |                |                           |                                       |
| 🛙 Создать новую   | заявку         |              |                          |                               |                 |                                         |                   |                  |             |                | 🖉 Коми         | ентировать 🗙 О            | тменить 🗸 🗸 Подтвердить 🗼 Передать    |

3. Подтвердить согласие с расчётом, указав соответствующий комментарий и нажав кнопку **Подтвердить**.

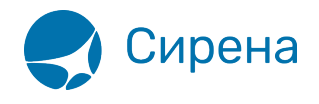

| Список заявок     |           |                            |              |                 |                    |     |          |          |                | Информация о заявке                                            |                                       |
|-------------------|-----------|----------------------------|--------------|-----------------|--------------------|-----|----------|----------|----------------|----------------------------------------------------------------|---------------------------------------|
| Период 13.02.2018 | 14.02.201 | 8 🛗 Статус 💌 :             | Заказ Заявка |                 | только свои заявки |     |          | ् Hai    | іти 🖉 Очистить | Заявка: 88840                                                  | Возврат<br>Не подтверждена агентством |
| Дата создания     | № заявки  | Статус                     | Операция     | Nº PNR          | Galileo PNR        | PCC | ППР      | Оператор | Пульт          |                                                                | 13.02.2018 10:54                      |
| 13.02.2018 10:54  |           |                            |              | ⊙ <u>10Г6М4</u> |                    |     |          |          |                | PNR в АРС «Сирена-Трэвэл» 10                                   | <sup>6</sup> M4                       |
| 13.02.2018 11:25  | @ 88847   | Не подтверждена агентством | Возврат      | о <u>10ВЖМН</u> | T248KQ             |     | 00118580 | 10.000   | -              | PNR B GDS «Galileo» TKB7Z8                                     |                                       |
|                   |           |                            |              |                 |                    |     |          |          |                | Комментарии агента:                                            |                                       |
|                   |           |                            |              |                 |                    |     |          |          |                | Подтавридаю<br>= Селеть евитанцию = Си<br>+ Добашить документы | нать документи                        |
| 🛿 Создать новую з | аявку     |                            |              |                 |                    |     |          |          |                | Комментировать 🗙 С                                             | Отменить 🔽 Подтвердить 🔹 Передать     |

Статус заявки изменится на «Подтверждена».

| Список заявок     |                |                            |          |                 |                    |     |          |          |                | Информация о заявке         |                         |
|-------------------|----------------|----------------------------|----------|-----------------|--------------------|-----|----------|----------|----------------|-----------------------------|-------------------------|
| Период 13.02.2018 | · 14.02.20     | 18 🛗 Статус 🔽 🔻 Заказ      | Заявка   |                 | только свои заявки | 1   |          | Q, Ha    | йти 💣 Очистить | Заявка: 88840               | Возврат<br>Подтверждена |
| Дата создания     | № заявки       | Статус                     | Операция | Nº PNR          | Galileo PNR        | PCC | NNP      | Олератор | Пульт          |                             | 13.02.2018 10:54        |
| 13.02.2018 10:54  | ⊚ <u>88840</u> |                            |          | ⊚ <u>10Г6М4</u> |                    |     |          |          |                | PNR в АРС «Сирена-Трэвэл» 1 | 0F6M4                   |
| 13.02.2018 11:25  | ⊗ <u>88847</u> | Не подтверждена агентством | Возврат  |                 | T248KQ             |     | 00118580 | 10.000   |                | PNR B GDS «Galileo» TKB7Z8  |                         |
|                   |                |                            |          |                 |                    |     |          |          |                | 📃 Скачать квитанцию 📃 С     | качать документы        |
|                   |                |                            |          |                 |                    |     |          |          |                | + Добавить документы        |                         |
|                   |                |                            |          |                 |                    |     |          |          |                |                             |                         |
|                   |                |                            |          |                 |                    |     |          |          |                |                             |                         |
|                   |                |                            |          |                 |                    |     |          |          |                |                             |                         |
|                   |                |                            |          |                 |                    |     |          |          |                |                             |                         |
|                   |                |                            |          |                 |                    |     |          |          |                |                             |                         |
|                   |                |                            |          |                 |                    |     |          |          |                |                             |                         |
|                   |                |                            |          |                 |                    |     |          |          |                |                             |                         |
|                   |                |                            |          |                 |                    |     |          |          |                |                             |                         |
|                   |                |                            |          |                 |                    |     |          |          |                |                             |                         |
|                   |                |                            |          |                 |                    |     |          |          |                |                             |                         |
|                   |                |                            |          |                 |                    |     |          |          |                |                             |                         |
|                   |                |                            |          |                 |                    |     |          |          |                |                             |                         |
|                   |                |                            |          |                 |                    |     |          |          |                |                             |                         |
|                   |                |                            |          |                 |                    |     |          |          |                |                             |                         |
|                   |                |                            |          |                 |                    |     |          |          |                |                             |                         |
|                   |                |                            |          |                 |                    |     |          |          |                |                             |                         |
|                   |                |                            |          |                 |                    |     |          |          |                |                             |                         |
|                   |                |                            |          |                 |                    |     |          |          |                |                             |                         |
|                   |                |                            |          |                 |                    |     |          |          |                |                             |                         |
|                   |                |                            |          |                 |                    |     |          |          |                |                             |                         |
| 🛛 Создать новую з | аявку          |                            |          |                 |                    |     |          |          |                |                             |                         |

После выполнения заявки с подтверждённым расчётом операции статус заявки изменится на «Обработанная».

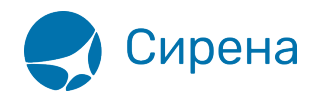

| Список заявок                                        |                             |                                                     |                               |                                 |                                |     |                                 |          |                 | Информация о заявке                                                                                                    |                                                                    |
|------------------------------------------------------|-----------------------------|-----------------------------------------------------|-------------------------------|---------------------------------|--------------------------------|-----|---------------------------------|----------|-----------------|----------------------------------------------------------------------------------------------------|--------------------------------------------------------------------|
| Период 13.02.2018                                    | - 14.02.20                  | 18 🗰 Статус 💌 За                                    | аказ Заявка                   |                                 | только свои заявки             |     |                                 | Q Ha     | ійти 🖉 Очистить | Заявка: 88840                                                                                                    | Возврат<br>Обработанная                                            |
| Дата содавия<br>13.02.2018 10:54<br>13.02.2018 11:25 | N Ameri<br>9 1980<br>9 1984 | Статус<br>Обработанная<br>Не подтверидена агенством | Операция<br>Возрат<br>Возграт | NB PNR<br>= 107924<br>= 1079241 | Galleo PHK<br>TR9728<br>T248KQ | PCC | 0118580<br>00118580<br>00118580 | Cnepatop | ftynwr          | Заниса: 8840<br>РИК в АРС « Сирена-Трозал» 10<br>РИК в Собластворога лента:<br>Комментария алента:<br>Сомментария алента:<br>Сомментария сомментария алента:<br>Сомментария алента:<br>Сомментария алентария алентария алента:<br>Сомментария алентария алентари | Воврат<br>Обработаная<br>13.02.2018 10.54<br>ГБМ4<br>ЭКПБ-ДОТУМИТТ |
| в Создать новую за                                   | завиу                       |                                                     |                               |                                 |                                |     |                                 |          |                 |                                                                                                    | ∠ Konnengoran.                                                     |

См. также:

- Заявки 1G
- Поиск и просмотр заявок
- Комментирование заявок
- Создание заявки вручную

b1g